# Purple-Pi-OH OHOS 固件烧录手册

- 一、固件下载
- 二、安装驱动和工具
- 三、进入烧录模式
  - 2.1第一种方法进入MASKROM模式
  - 2.2第二种进入LOADER模式
  - 2.3命令切换为LOADER模式
- 四、烧录工具使用
- 五、单个文件烧录

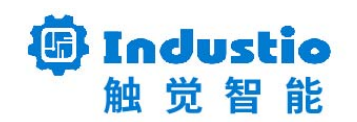

# Purple-Pi-OH RK3566

## OpenHarmony3.2 固件烧录手册

深圳触觉智能科技有限公司

www.industio.cn

#### 文档修订历史

| 版本   | 修订内容 | 修订   | 审核  | 日期             |
|------|------|------|-----|----------------|
| V1.0 | 创建文档 | Тоса | ido | 2023/04/27     |
|      |      |      |     | G <sup>1</sup> |

## 一、固件下载

链接: https://pan.baidu.com/s/1s6nORnf4z\_mfUjUX5IswBA?pwd=1234 提取码: 1234

## 二、安装驱动和工具

工具下载:

链接: https://pan.baidu.com/s/1PctxYBSwYuK7ZPM37b2aeg?pwd=1234

提取码: 1234

分别下载: DriverAssitant\_v5.11.zip和RKDevTool\_Release\_v2.95.zip

驱动安装,在设备管理器中选中设备点右键加载对应的驱动

## 三、进入烧录模式

2.1第一种方法进入MASKROM模式

上电前短接测试点不松,再上电,进入到MASKROM模式后可以松开,识别后如下图:

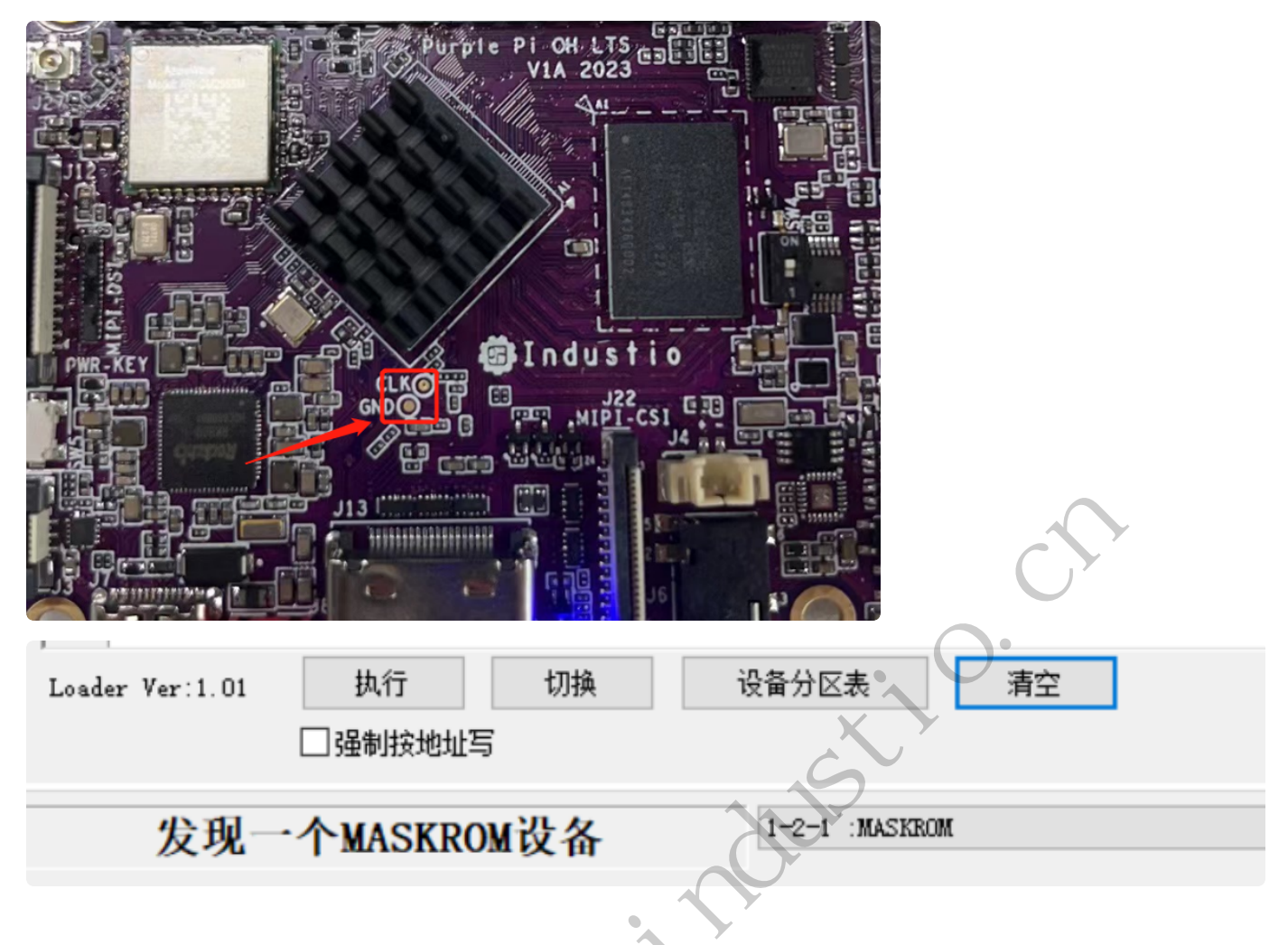

## 2.2第二种进入LOADER模式

在系统有烧录系统和能开机到内核的情况下,上电前按住Recovery键不松,进入到LOARDER模式后松 开,识别如下图:

| Loader Ver:1.01 执行 切换 | 设备分区表         | 清空 |
|-----------------------|---------------|----|
| 日强制按地址写               |               |    |
| 发现一个LOADER设备          | 1-2-1 :LOADER |    |

特别说明: OpenHarmony系统正常启动后,也是设备为LOADER设备,所以有可能在没有按好 Recovery键系统起来后以为是实际的下载LOADER模式,此时下载会提示如下错误:

#### 测试设备开始

提示:通讯异常, 概率出现时检查usb连接, 必现时检查设备端

### 2.3命令切换为LOADER模式

在系统正常启动后识别为LOADER模式后, hdc shell reboot loader命令后重启进入到下载模式下的 LOADER

或者使用调试串口输入reboot loader

串口日志最后可以看如下信息:

| CLK: ( | sync ker | nel.  | arm:  | enter   | 816000   | KHz,   | init | 816000 | KHz,  | kernel | 0N/A) |
|--------|----------|-------|-------|---------|----------|--------|------|--------|-------|--------|-------|
| apll   | 1416000  | KHz   |       |         |          |        |      |        |       |        |       |
| dpll   | 528000   | KHz   |       |         |          |        |      |        |       |        |       |
| gpll   | 1188000  | KHz   |       |         |          |        |      |        |       |        |       |
| cpll   | 1000000  | KHz   |       |         |          |        |      |        |       |        |       |
| npll   | 1200000  | KHz   |       |         |          |        |      |        |       |        |       |
| vpll   | 24000 K  | Hz    |       |         |          |        |      |        |       |        |       |
| hpll   | 24000 K  | Hz    |       |         |          |        |      |        |       |        |       |
| ppll   | 200000   | KHz   |       |         |          |        |      |        |       |        |       |
| armc   | lk 14160 | 00 KH | Z     |         |          |        |      |        |       |        |       |
| aclk   | _bus 150 | 000 K | Ηz    |         |          |        |      |        |       |        |       |
| pclk   | bus 100  | 000 K | Hz    |         |          |        |      |        |       |        |       |
| aclk   | _top_hig | h 500 | 000 1 | KHz     |          |        |      |        |       |        |       |
| aclk   | top_low  | 4000  | 00 KI | Hz      |          |        |      |        |       |        |       |
| hclk   | _top 150 | 000 K | Hz    |         |          |        |      |        |       |        |       |
| pclk   | _top 100 | 000 K | Hz    |         |          |        |      |        |       |        |       |
| aclk   | perimid  | 3000  | 00 KI | Hz      |          |        |      |        |       |        |       |
| hclk   | perimid  | 1500  | 00 KI | Hz      |          |        |      |        |       |        |       |
| pclk   | pmu 100  | 000 K | Hz    |         |          |        |      |        |       |        |       |
| Net:   | eth1: e  | thern | et@fe | e01000( | )        |        |      |        |       |        |       |
| RKUSB: | LUN 0,   | dev 0 | , hwy | part 0, | , sector | r 0x0, | coun | t 0x1d | lf000 |        |       |
| -      |          |       |       |         |          |        |      |        |       |        |       |

# 四、烧录工具使用

运行RKDevTool.exe在以下图位置点右键->导入配置

٠

| # | 存储 | 地址         | 名字        | 路径 |
|---|----|------------|-----------|----|
| 1 |    | 0x00000000 | Loader    |    |
| 2 |    | 0x00000000 | Parameter |    |
|   |    | 0x00000000 | Vboot     |    |
|   |    | 0x00000000 | trust     |    |
|   |    | 0x00000000 | Misc      |    |
|   |    | 0x00000000 | Resource  |    |
|   |    | 0x00000000 | Kernel    |    |
|   |    | 0x00000000 | Boot      |    |
|   |    | 0x00000000 | Recovery  |    |
| 0 |    | 0x00000000 | System    |    |
| 1 |    | 0x00000000 | Backup    |    |

点导入配置选择固件当中的config.cfg后如下图:

| #    |     | 存储 | 地址                       | 名字         | 路径        | K         |          | $\frown^{+}$ |  |
|------|-----|----|--------------------------|------------|-----------|-----------|----------|--------------|--|
| 1    | ~   |    | 0x00000000               | Loader     | E:\rk3568 | _images\  | tmp2\Min | iLoade       |  |
| 2    | ~   |    | 0x00000000               | Parameter  | E:\rk3568 | _images\i | tmp2\par | ameter       |  |
| 3    | ~   |    | 0x00002000               | Vboot      | E:\rk3568 | images∖i  | tmp2\ubo | ot.img       |  |
| 4    |     |    | 0x00004000               | miso       |           | C         | 2        |              |  |
| 5    | ~   |    | 0x00006000               | resource   | E:\rk3568 | images\   | tmp2\res | ource.img    |  |
| 6    | ~   |    | 0x00009000               | Boot_linux | E:\rk3568 | _images\f | tmp2\boo | t_linu       |  |
| 7    | ~   |    | 0x00039000               | ramdisk    | E:\rk3568 | _images\f | tmp2\ram | disk. img    |  |
| 8    | ~   |    | 0x0003B000               | System     | E:\rk3568 | _images\i | tmp2\sys | tem.img      |  |
| 9    | ~   |    | 0x0043B000               | Vendor     | E:\rk3568 | images∖i  | tmp2\ven | dor.img      |  |
| 10   | ~   |    | 0x0063B000               | sys-prod   | E:\rk3568 | _images\  | tmp2\sys | _prod. img   |  |
| 11   | ~   |    | 0x00654000               | chip-prod  | ₿:\rk3568 | _images∖i | tmp2\chi | p_prod       |  |
| 12   | ~   |    | 0x0066D000               | updater    | E:\rk3568 | images∖i  | tmp2\upd | ater.img     |  |
| 13   | ~   |    | 0x0067D000               | Userdata   | E:\rk3568 | _images∖i | tmp2\use | rdata. img   |  |
|      |     |    |                          | N.         |           |           |          |              |  |
| Load | er: |    | 执行                       | 切换         | 设备分区      | 表         | 清ゴ       | 2            |  |
|      |     | X  | 强制接地扩写                   |            |           |           |          |              |  |
|      |     |    | D THE REAL PROPERTY OF A |            |           |           |          |              |  |

依次点击加载对应的文件,点击位置如下图:

#### 下载镜像 升级固件 高级功能

| #    |          | 存储 | 地址           | 名字         | 路径                                 |
|------|----------|----|--------------|------------|------------------------------------|
| 1    | ✓        |    | 0x00000000   | Loader     | E:\rk3568_images\tmp2\MiniLoade    |
| 2    | <b>~</b> |    | 0x00000000   | Parameter  | E:\rk3568_images\tmp2\parameter    |
| 3    | ~        |    | 0x00002000   | Uboot      | E:\rk3568_images\tmp2\uboot.img    |
| 4    |          |    | 0x00004000   | misc       |                                    |
| 5    | ~        |    | 0x00006000   | resource   | E:\rk3568_images\tmp2\resource.img |
| 6    | ~        |    | 0x00009000   | Boot_linux | E:\rk3568_images\tmp2\boot_linu    |
| 7    | ~        |    | 0x00039000   | ramdisk    | E:\rk3568_images\tmp2\ramdisk.img  |
| 8    | ~        |    | 0x0003B000   | System     | E:\rk3568_images\tmp2\system.img   |
| 9    | ~        |    | 0x0043B000   | Vendor     | E:\rk3568_images\tmp2\vendor.img   |
| 10   | <b>~</b> |    | 0x0063B000   | sys-prod   | E:\rk3568_images\tmp2\sys_prod.img |
| 11   | ~        |    | 0x00654000   | chip-prod  | E:\rk3568_images\tmp2\chip_prod    |
| 12   | ~        |    | 0x0066D000   | updater    | E:\rk3568_images\tmp2\updater.img  |
| 13   | ~        |    | 0x0067D000   | Userdata   | E:\rk3568_images\tmp2\userdata.img |
|      |          |    |              |            |                                    |
| Load | ler:     |    | 执行           | 切换         | 设备分区表 清空                           |
|      |          |    | 29年11会14月17日 |            |                                    |

加载后,按进入下载模式的其中一种方法进入到下载模式点击执行进行下载

| 载镜   | 像                 | 升级固件 高级   | 动能         |            | 1-X . G                         | 下载Boot开始<br>下载Boot成功                  |
|------|-------------------|-----------|------------|------------|---------------------------------|---------------------------------------|
|      |                   |           |            |            |                                 | ————————————————————————————————————— |
| #    |                   | 存储        | 地址         | 名字         | 路径                              | 等待Maskrom成功                           |
| 1    | ~                 |           | 0x00000000 | Loader     | C:\Users\lyle\Desktop\images\Mi | 测试设备开始                                |
| 2    | ~                 |           | 0x00000000 | Parameter  | C:\Users\lyle\Desktop\images\pa | 测试设备成功                                |
| 3    | ~                 |           | 0x00002000 | Vboot      | C:\Users\lyle\Desktop\images\ub | 校验芯片开始                                |
| 4    |                   |           | 0x00004000 | misc       |                                 | 校验芯片成功                                |
| 5    | ~                 |           | 0x00006000 | resource   | C:\Users\lyle\Desktop\images\re |                                       |
| 6    | ~                 |           | 0x00009000 | Boot_linux | C:\Users\lyle\Desktop\images\bo | 次現FlashInfo成り<br>文在冬TDPIT 44          |
| 7    | ~                 |           | 0x00039000 | r am di sk | C:\Users\lyle\Desktop\images\ra | 准面印度市场                                |
| 8    | ~                 |           | 0x0003B000 | System     | C:\Users\lyle\Desktop\images\sy | 下對TDB开始                               |
| 9    | <b>V</b>          |           | 0x0043B000 | Vendor     | C:\Users\lyle\Desktop\images\ve | 下载IDB成功                               |
| 10   | $\mathbf{\nabla}$ |           | 0x0063B000 | sys-prod   | C:\Users\lyle\Desktop\images\sy | 等待Maskrom开始                           |
| 11   | ~                 |           | 0x00654000 | chip-prod  | C:\Users\lyle\Desktop\images\ch | 等待Maskrom成功                           |
| 12   | ~                 |           | 0x0066D000 | updater    | C:\Users\lyle\Desktop\images\up | 测试设备开始                                |
| 13   | <b>V</b>          |           | 0x0067D000 | Userdata   | C:\Users\lyle\Desktop\images\us | 测试设备成功                                |
|      |                   |           |            |            |                                 | 正在下载Gpt(100%)                         |
| 1    |                   |           | 执行         | 十日本帝       |                                 | 开始下载uboot                             |
| Load | er ve             | er ; 1.01 | 1/413      | 1/4394     | 以面力匹表 有王                        | 正在下载 uboot(100%)                      |
|      |                   |           | 强制按地址写     |            |                                 | 开始下载resource                          |
|      |                   |           |            |            |                                 | 正在下载 resource(100%                    |
|      |                   | 生田一人      | MACKDOW    | 出女         | 1-2-1 :MASKROM                  | →                                     |
|      |                   | X JU T    | MASKKOM    | 以田         |                                 | —— 止住下甄 boot_linux(62                 |

下载完成后系统会自动重启

| 载镜   | 象        | 升级固件 高级 | 3功能        |            |                                      |       | 等待Maskrom成功                        |
|------|----------|---------|------------|------------|--------------------------------------|-------|------------------------------------|
|      |          |         |            |            |                                      |       | 测试设备开始                             |
|      |          |         |            |            |                                      |       | 测试设备成功                             |
| #    |          | 存储      | 地址         | 名字         | 路径                                   |       | 正在下载Gpt(100%)                      |
| 1    | ~        |         | 0x00000000 | Loader     | C:\Users\lyle\Desktop\images\Mi      |       | 开始下载uboot                          |
| 2    | ~        |         | 0x00000000 | Parameter  | C:\Users\lyle\Desktop\images\pa      |       | 正在下载 uboot(100%)                   |
| 3    | ~        |         | 0x00002000 | Vboot      | C:\Users\lyle\Desktop\images\ub      |       | 开始下载resource                       |
| 4    |          |         | 0x00004000 | misc       |                                      |       | 正在下载 resource(100%)                |
| 5    | <b>v</b> |         | 0x00006000 | resource   | C:\Users\lyle\Desktop\images\re      |       | 升船下载boot_linux                     |
| 6    | ~        |         | 0x00009000 | Boot_linux | C:\Users\lyle\Desktop\images\bo      |       | 止住下甄 boot_linux(100%)<br>开始工業      |
| 7    | ~        |         | 0x00039000 | ramdisk    | C:\Users\lyle\Desktop\images\ra      |       | 井姫下戦randisk<br>エカエ群 we ドート (1998)  |
| 8    | ~        |         | 0x0003B000 | System     | C:\Users\lyle\Desktop\images\sy      |       | 止住下戰 ramaisk(100%)<br>工始下載 such as |
| 9    | <b>~</b> |         | 0x0043B000 | Vendor     | C:\Users\lyle\Desktop\images\ve      |       | 开始下载system<br>正在下载 system (100%)   |
| 10   | ✓        |         | 0x0063B000 | sys-prod   | C:\Users\lyle\Desktop\images\sy      |       | 开始下载vendor                         |
| 1    | <b>~</b> |         | 0x00654000 | chip-prod  | C:\Users\lyle\Desktop\images\ch      |       | 正在下载 vendor(100%)                  |
| 12   | <b>~</b> |         | 0x0066D000 | updater    | C:\Users\lyle\Desktop\images\up      |       | 开始下载sys_prod                       |
| 3    | ~        |         | 0x0067D000 | Userdata   | C:\Users\lyle\Desktop\images\userdat | a.img | 正在下载 sys_prod(100%)                |
|      |          |         |            |            |                                      |       | 开始下载chip_prod                      |
| ,    |          |         | 井谷         | 10142      | 识久八应士 准六                             |       | 正在下载 chip_prod(100%)               |
| oade | er Ve    | er:1.01 | £4(1)      | 切拱         | 反面力区表 有王                             |       | 开始下载updater                        |
|      |          |         | 强制按地址写     |            |                                      |       | 正在下载 updater(100%)                 |
|      |          |         |            |            |                                      |       | 开始下载userdata                       |
| _    |          |         |            | 11. 62     | 1-2-1 104000                         |       | 正在下载 userdata(100%)                |
|      |          | 反现一个    | LOADER     | 复备         | 1-2-1 LORDER                         | Y     | 下载完成                               |

以上演示的是烧录整个系统固件。

## 五、单个文件烧录

在调试开发过种中会遇到只需要单独烧录一个文件时,就选中其中对应的文件在进入到下载模式烧录即 可

LOADER模式下烧录:

下载镜像 升级固件 高级功能

| #   |       | 存储      | theth      | 名字。        | 路径                              |
|-----|-------|---------|------------|------------|---------------------------------|
| I   | Ē     | TJ MH   | 0x00000000 | Loader     | C:\Users\lyle\Desktop\images\Mi |
| 2   |       |         | 0x00000000 | Parameter  | C:\Users\lyle\Desktop\images\pa |
| 3   |       |         | 0x00002000 | Vboot      | C:\Wsers\lyle\Desktop\images\ub |
| 4   |       |         | 0x00004000 | misc       |                                 |
| 5   | ~     |         | 0x00006000 | resource   | C:\Users\lyle\Desktop\images\re |
| 6   |       |         | 0x00009000 | Boot_linux | C:\Users\lyle\Desktop\images\bo |
| 7   |       |         | 0x00039000 | ramdisk    | C:\Users\lyle\Desktop\images\ra |
| 3   |       |         | 0x0003B000 | System     | C:\Users\lyle\Desktop\images\sy |
| 9   |       |         | 0x0043B000 | Vendor     | C:\Users\lyle\Desktop\images\ve |
| 0   | ۲Ċ    |         | 0x0063B000 | sys-prod   | C:\Users\lyle\Desktop\images\sy |
| 11  |       |         | 0x00654000 | chip-prod  | C:\Users\lyle\Desktop\images\ch |
| 12  |       |         | 0x0066D000 | updater    | C:\Users\lyle\Desktop\images\up |
| 13  |       |         | 0x0067D000 | Userdata   | C:\Users\lyle\Desktop\images\us |
|     |       |         |            |            | •                               |
| oad | er Ve | er:1.01 | 执行         | 切换         | 设备分区表 清空                        |
|     |       | Г       | 品制持抑制层     |            |                                 |

测试设备开始 测试设备成功 开始下载resource... 正在下载 resource...(100%) 下载完成

MASKROM模式下烧录:

| 下载镜像 升级固件       | 高级功能       |            |                                 | 下载Boot开始<br>下载Boot成功        |
|-----------------|------------|------------|---------------------------------|-----------------------------|
|                 |            |            |                                 | 等待Maskrom开始                 |
| # 存储            | 地址         | 名字         | 路径                              | 等待Maskrom成功                 |
| 1 🔽             | 0x00000000 | Loader     | C:\Users\lyle\Desktop\images\Mi | 测试设备开始                      |
| 2               | 0x00000000 | Parameter  | C:\Users\lyle\Desktop\images\pa | 测试设备成功                      |
| 3               | 0x00002000 | Vboot      | C:\Users\lyle\Desktop\images\ub | 校验芯片开始                      |
| 4               | 0x00004000 | misc       |                                 | 校验芯片成功                      |
| 5 🔽             | 0x00006000 | resource   | C:\Users\lyle\Desktop\images\re | 沢取FlashInfo升始               |
| 6               | 0x00009000 | Boot_linux | C:\Users\lyle\Desktop\images\bo | 状現TIASALALO成功               |
| 7               | 0x00039000 | ramdisk    | C:\Users\lyle\Desktop\images\ra | 准面IDD开始                     |
| 8               | 0x0003B000 | System     | C:\Users\lyle\Desktop\images\sy | 工程 IDD 成功                   |
| 9               | 0x0043B000 | Vendor     | C:\Users\lyle\Desktop\images\ve | 下載IDB成功                     |
| 10              | 0x0063B000 | sys-prod   | C:\Users\lyle\Desktop\images\sy | 等待Taskrom开始                 |
| 11              | 0x00654000 | chip-prod  | C:\Users\lyle\Desktop\images\ch | 等待Maskrom成功                 |
| 12              | 0x0066D000 | updater    | C:\Users\lyle\Desktop\images\up | 测试设备开始                      |
| 13              | 0x0067D000 | Userdata   | C:\Users\lyle\Desktop\images\us | 测试设备成功                      |
|                 |            |            |                                 | 开始下载resource                |
| Loader Ver:1.01 | 执行         | 切换         | 设备分区表 清空                        | 正在下载 resource(100%)<br>下载完成 |
|                 | □ 强制按地址写   |            |                                 | L N                         |

注:在maskrom模式下一定要选中Loader固件否则点执行时,会卡一段时间后提示测试识别失败

X

如下图:

| ŧ    |      | 存储      | 地址         | 名字         | 路径                              |
|------|------|---------|------------|------------|---------------------------------|
| 1    |      |         | 0x00000000 | Loader     | C:\Users\lyle\Desktop\images\Mi |
| 2    |      |         | 0x00000000 | Parameter  | C:\Users\lyle\Desktop\images\pa |
| 3    |      |         | 0x00002000 | Vboot      | C:\Users\lyle\Desktop\images\ub |
| 4    |      |         | 0x00004000 | misc       |                                 |
| 5    | ~    |         | 0x00006000 | resource   | C:\Users\lyle\Desktop\images\re |
| 6    |      |         | 0x00009000 | Boot_linux | C:\Users\lyle\Desktop\images\bo |
| 7    |      |         | 0x00039000 | r am di sk | C:\Users\lyle\Desktop\images\ra |
| 8    |      |         | 0x0003B000 | System     | C:\Users\lyle\Desktop\images\sy |
| 9    |      |         | 0x0043B000 | Vendor     | C:\Users\lyle\Desktop\images\ve |
| 10   |      |         | 0x0063B000 | sys-prod   | C:\Users\lyle\Desktop\images\sy |
| 11   |      |         | 0x00654000 | chip-prod  | C:\Users\lyle\Desktop\images\ch |
| 12   |      |         | 0x0066D000 | updater    | C:\Users\lyle\Desktop\images\up |
| 13   |      |         | 0x0067D000 | Userdata   | C:\Users\lyle\Desktop\images\us |
|      |      |         |            |            |                                 |
| .oad | er V | er:1.01 | 执行         | 切换         | 设备分区表 清空                        |

测试设备开始

•

٠